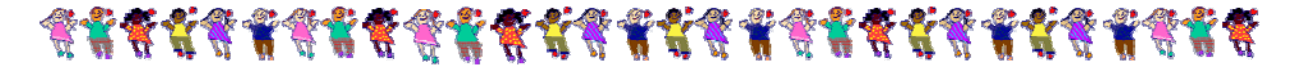

## <u>Creating Race/Ethnicity Charts with County Data</u> Prepared for the California Disproportionality Project

Center for Social Services Research University of California at Berkeley

This document provides instructions for creating annual race/ethnicity stacked bar charts. Please note that these instructions use Q1\_08 data for the year 2007.

- There are six stacked bars in this chart:
  - Child Population
  - Allegations
  - Substantiations
  - Entries
  - In Care
  - Exits
- Each bar will be used to present the racial/ethnic composition of children having contact at that particular point in your county in a given year. Since these charts reflect annual population data, all points of contact should be set to January-December.
- All data can be downloaded from the CWS/CMS Dynamic Reports website: (http://cssr.berkeley.edu/ucb\_childwelfare/)

### **Step 1: Getting Started**

- Download the presentation template ("Stacked Bar Charts") from the CSSR website: http://cssr.berkeley.edu/cwscmsreports/ppts/training/Stacked\_Bar\_Chart\_Template.ppt
- When prompted, choose "Save" (rather than immediately opening) and download the template to a folder on your computer
- When downloading is complete, choose "Open" to begin working on your presentation
- You'll note that the presentation will open in a view called "Slide Sorter". You should see 2 slides. One slide (1a) shows a finished stack bar slide for California. The other is a template to be used for entering your county's data.

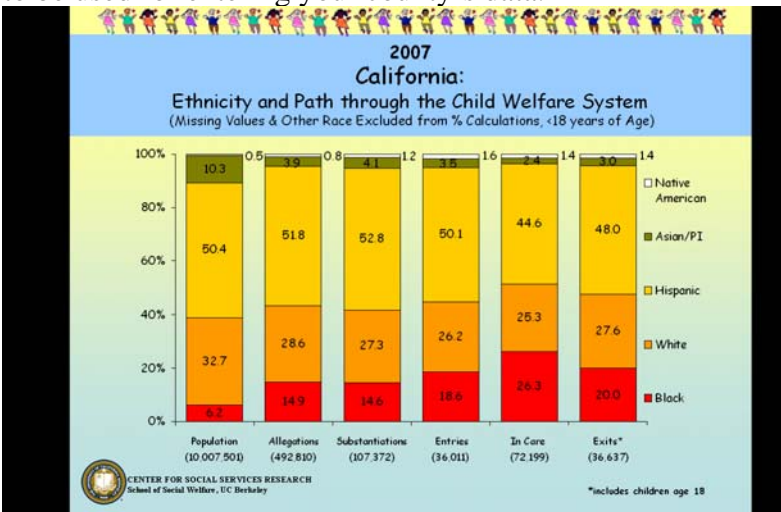

Slide 1a is the California view of race/ethnicity across child welfare points of contact. It was last updated with Q1\_08 data for the year 2007.

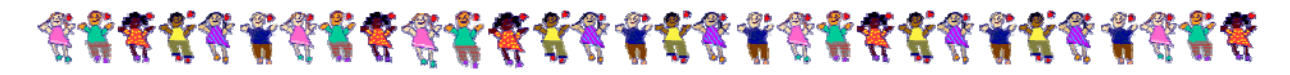

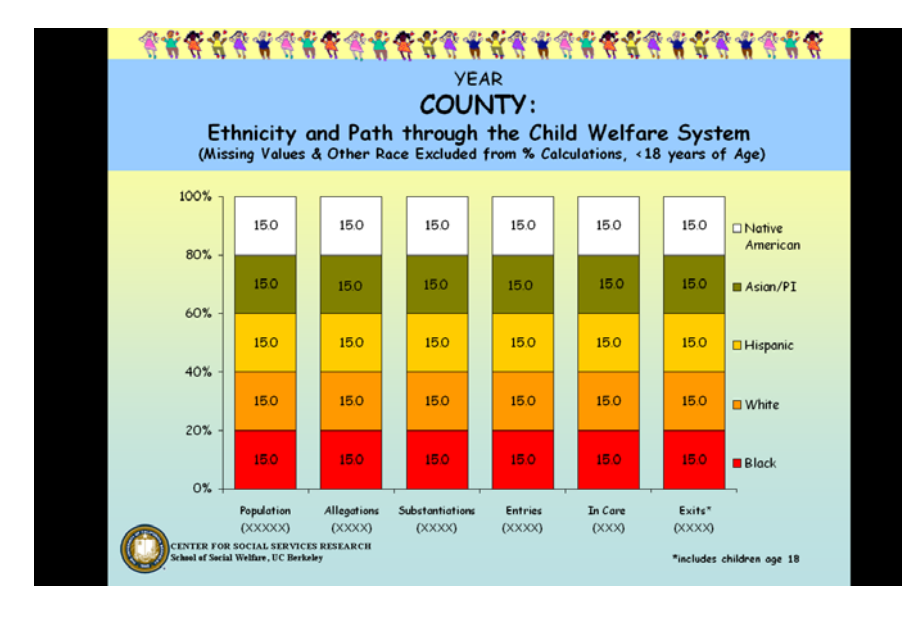

Slide 1b has been setup so that it is ready to be populated with county data...

- Go to "View" in the powerpoint menu header and click on "Normal". This will allow you to view one slide at a time, but you should also be able to see all the other slides in a column on the left-hand side of the screen. Note that at any point you can return to "View" and either look at the "Slide Show" in progress or organize your slides through "Slide Sorter".
- Next, click on "Save As" under "File" and give your presentation a new name. This way, you can always return to the untouched template if you need to start over.

### Step 2: Downloading the Population, Referral, Substantiation, and Entry Data

 From the Dynamic Report System home page, click on "Referral and Substantiation Rates": <u>http://cssr.berkeley.edu/ucb\_childwelfare/RefRates.aspx</u>

| Image: Second Second |
|----------------------------------------------------------------------------------------------------|
| View Menu by Topic                                                                                                    |
| CSSR Home   CWS Outcomes   CDSS Files   Presentations   Training   Disparity Indices   Geo Data   Population [static]                                                                                                    |
| Home Referrals Caseload Rates Safety Reunification Adoption Long Term Care Placement Stability Siblings Distances                                                                                                    |
|                                                                                                    |
| Welcome to our Dynamic Reporting Interface.                                                                                                    |
| Current data extract (unless otherwise noted): Q1 2008                                                                                                    |
| Notes on Data Source                                                                                                    |
| For composite estimates and other summary data, see CWS Outcomes                                                                                                    |
| Referrals     Entries                                                                                                    |
| Elittes     Point-In-Time     Point-In-Time     Point-In-Time Placement Grids                                                                                                    |
| Exits     Placement Stability (Entry Cohort)                                                                                                    |
| <u>Case Service Components</u>                                                                                                    |
| Referral & Substantiation Rates     K                                                                                                    |
| In Care Rates     S1.1 No recurrence of maltreatment                                                                                                    |
| <u>S2 1</u> No maltreatment in foster care <u>C1 1</u> Reunification within 12 months (exit cohort)                                                                                                    |
| <u>C12</u> Median time to reunification (exit cohort) <u>C13</u> Reunification within 12 months (entry cohort)                                                                                                    |
| C11 Reentry following reunification (exit cohort)     C21 Adoption within 24 months (exit cohort)                                                                                                    |
| <u>C2 2</u> Median time to adoption (exit cohort) <u>C2 3</u> Adoption within 12 months (n7 months in care)                                                                                                    |
| <u>C2 4</u> Legally free within 6 months (17 months in care)     C2 5 Adortion within 12 months (Icanally free)                                                                                                    |
| 😽 😜 Internet 🕹 🖓 😜 Internet                                                                                                    |

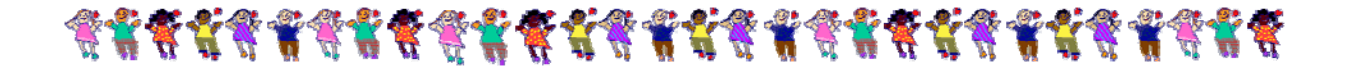

- <u>Screen 1:</u>
  - Select "SINGLE Time Period" from the "Drill Down Reports..."
  - Click "Next"
- <u>Screen 2:</u>
  - Choose the "Time Period" that corresponds to the desired year (it will automatically default to the most recent period of data available). At the time these instructions were written, 2007 was the most recent year available.
  - Use the "County" pull-down menu to choose your county
  - Set the "Row Dimension" to "Ethnic Group"
  - Click "Finish"
- <u>Screen 3:</u>
  - Click "View in Excel" (found at the top of the screen)
  - Click "Save" and navigate to a folder where you can keep these data (you may also want to rename this file to something more descriptive than "CSSRdata.xls")
  - Once downloading has completed, click "Open"
  - You should now see an excel spreadsheet that shows the data you will need to create the first four bars of the chart

| 25    | Microsoft E                                                     | xcel-Pop Ref Sub Er                            | nt data.xls                |                    |                               |                |                  |        |                  |                     | _ 8 ×    |  |
|-------|-----------------------------------------------------------------|------------------------------------------------|----------------------------|--------------------|-------------------------------|----------------|------------------|--------|------------------|---------------------|----------|--|
| : 2   | File Edit                                                       | View Insert Format Tools                       | Data Window H              | elp Nitro PDF      | Adobe PDF                     |                |                  |        | Туре             | a question for help | ×        |  |
| 1 00- | a dia dia 628 🗖                                                 |                                                | Book with Changes          | End Douiou         |                               |                |                  |        | -91              | - 1                 |          |  |
| : -   |                                                                 |                                                | Reply with Changes         | Ena Heview         |                               |                |                  |        |                  |                     |          |  |
| : Ar  | Anal NIU NIBIZUE≓ = 33 %, % % % # # # ⊞ · → · ☆ A · ☆ A · M · ■ |                                                |                            |                    |                               |                |                  |        |                  |                     |          |  |
|       | E1                                                              | ▼ fx                                           | -                          | -                  | _                             | _              | -                |        | -                | -                   |          |  |
|       | A<br>Contor for                                                 | B B B B B B B B B B B B B B B B B B B          | C                          | D                  | E                             | F              | G                | H      | I                | J                   | K 🔺      |  |
| 2     | Center for                                                      | Social Services Research                       | 1                          | L                  |                               |                |                  |        |                  |                     |          |  |
| 3     | University                                                      | of California at Berkelev                      |                            |                    |                               |                |                  |        |                  |                     |          |  |
| 4     | ,                                                               | ,                                              |                            |                    |                               |                |                  |        |                  |                     |          |  |
| 5     | California                                                      | Child Population (0-17) ar                     | d Children with C          | hild Maltreat      | ment Referrals, Substantia    | tions, and En  | tries            |        |                  |                     |          |  |
| 6     |                                                                 |                                                |                            |                    |                               |                |                  |        |                  |                     |          |  |
| 7     | Incidence                                                       | per 1,000 Children                             |                            |                    |                               |                |                  |        |                  |                     |          |  |
| 8     |                                                                 | ne=Child Welfare                               |                            |                    |                               |                |                  |        |                  |                     |          |  |
| 10    | Agency Ty                                                       | pe-child wenare                                |                            |                    |                               |                |                  |        |                  |                     |          |  |
| 11    | Jan 1, 2007                                                     | ' to Dec 31, 2007                              |                            |                    |                               |                |                  |        |                  |                     |          |  |
| 12    |                                                                 |                                                |                            |                    |                               |                |                  |        |                  |                     |          |  |
| 13    |                                                                 |                                                |                            |                    |                               |                |                  |        |                  |                     |          |  |
| 14    |                                                                 |                                                |                            |                    |                               |                |                  |        |                  |                     |          |  |
| 15    | California                                                      |                                                |                            |                    |                               |                |                  |        |                  |                     |          |  |
| 10    |                                                                 |                                                |                            | Incidence ner      |                               | Incidence per  |                  |        | Incidence ner    |                     |          |  |
| 18    | Ethnic Group                                                    | Total Child Population Chil                    | dren with Referrals        | 1,000 Children     | Children with Substantiations | 1,000 Children | % of Referrals E |        | 1,000 Children % | of Substantiations  |          |  |
| 19    | Black                                                           | 597,216                                        | 67,462                     | 113                | 15,160                        | 25.4           | 22.5             | 6,658  | 11.1             | 43.9                |          |  |
| 20    | White                                                           | 3,146,601                                      | 129,281                    | 41.1               | 28,231                        | 9              | 21.8             | 9,411  | 3                | 33.3                |          |  |
| 21    | Asian/P I                                                       | 2 4,649,726<br>988.078                         | 234,549                    | 40.4               | 54,723<br>4 288               | 43             | 23.3             | 1 249  | 3.7<br>13        | 32.0<br>29.1        |          |  |
| 23    | Nat Ame                                                         | r 47,139                                       | 3,734                      | 79.2               | 1,197                         | 25.4           | 32.1             | 580    | 12.3             | 48.5                |          |  |
| 24    | Missing                                                         | 378,741                                        | 40,169                     | 106.1              | 3,773                         | 10             | 9.4              | 154    | 0.4              | 4.1                 |          |  |
| 25    | Tota                                                            | I 10,007,501                                   | 492,810                    | 49.2               | 107,372                       | 10.7           | 21.8 3           | 36,011 | 3.6              | 33.5                |          |  |
| 20    | Bread on the                                                    | the first of a super of a static static static |                            |                    |                               |                |                  |        |                  |                     |          |  |
| 28    | Daseo on an on                                                  | suprovieu ocuni or entries uuring tim          | e penca.                   |                    |                               |                |                  |        |                  |                     |          |  |
| 29    | Data Source: C                                                  | VSICMS 2008 Quarter 1 Extract.                 |                            |                    |                               |                |                  |        |                  |                     |          |  |
| 30    |                                                                 |                                                |                            |                    |                               |                |                  |        |                  |                     | _        |  |
| 31    | Population Dat.                                                 | a Source: California Department of Fi          | nance annual population pr | ojections (Based i | n the 2000 U.S. Census).      |                |                  |        |                  |                     |          |  |
| 33    | Program versio                                                  | n: 1.10 Database version: <u>\$B6AD243</u>     |                            |                    |                               |                |                  |        |                  |                     | <b>•</b> |  |
| M     | < ► ► ► Pop_                                                    | Ref_Sub_Ent_data /                             |                            |                    |                               | •              |                  |        |                  |                     |          |  |
| Rea   | dy                                                              |                                                |                            |                    |                               |                |                  |        |                  |                     |          |  |

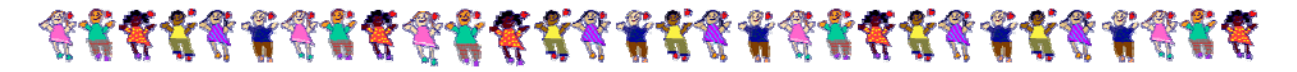

### Step 3: Manipulating the Population, Referral, Substantiation, and Entry Data

- Compute valid population percentages (i.e., exclude missing race/ethnicity):
  - 1. Create a new row (below the "Total" row) labeled "Total-missing" (this should be typed in cell A26)
  - 2. Create a formula that subtracts "Missing" values from the "Total" (type in "=**B25-B24**" in cell B26)
  - 3. Copy the contents of cell B26 to cells C26, E26, and H26 (the formula will automatically update to also subtract missing values from "Children with Referrals", "Children with Substantiations" and "Entries" )

| -     | Microsoft E                | xcel - Pop_Ref_Sub_E                                     | Ent_data.xls                            |                                       |                               |                |                        |                |                         | _ 🗆 🗙 |
|-------|----------------------------|----------------------------------------------------------|-----------------------------------------|---------------------------------------|-------------------------------|----------------|------------------------|----------------|-------------------------|-------|
| 1     | <u>File E</u> dit <u>\</u> | <u>/</u> iew <u>I</u> nsert F <u>o</u> rmat <u>T</u> ool | ls <u>D</u> ata <u>W</u> indow <u>H</u> | elp <u>N</u> itro PDF                 | Ado <u>b</u> e PDF            |                |                        | T              | /pe a question for help | •_∂×  |
| 8     | i fa fa 🖂 🔤                |                                                          | Reply with Changes                      | End Review                            |                               |                |                        |                |                         |       |
| : Ar  | ial                        |                                                          |                                         | · · · · · · · · · · · · · · · · · · · |                               | i kar 🗸 🗍      |                        |                |                         |       |
| 1 1 1 | COPPEI                     | - V. / £ - P25 P24                                       |                                         | / .00 →.0   =;                        |                               |                |                        |                |                         |       |
|       | A                          | B                                                        | С                                       | D                                     | E                             | F              | G H                    | I              | J                       | к     |
| 3     | University of              | of California at Berkeley                                | /                                       |                                       |                               |                |                        | _              |                         | A     |
| 4     | -                          |                                                          |                                         |                                       |                               |                |                        |                |                         | _     |
| 5     | California C               | hild Population (0-17) a                                 | and Children with C                     | hild Maltreatr                        | ment Referrals, Substantia    | tions, and En  | tries                  |                |                         |       |
| 6     |                            | 4 000 01 11 1                                            |                                         |                                       |                               |                |                        |                |                         |       |
| 7     | inclaence p                | er 1,000 Children                                        |                                         |                                       |                               |                |                        |                |                         |       |
| - °   | Adency Tyr                 | e=Child Welfare                                          |                                         |                                       |                               |                |                        |                |                         |       |
| 10    | -gency iy                  |                                                          |                                         |                                       |                               |                |                        |                |                         |       |
| 11    | Jan 1, 2007                | to Dec 31, 2007                                          |                                         |                                       |                               |                |                        |                |                         |       |
| 12    |                            |                                                          |                                         |                                       |                               |                |                        |                |                         |       |
| 13    |                            |                                                          |                                         |                                       |                               |                |                        |                |                         |       |
| 14    | 0.110                      |                                                          |                                         |                                       |                               |                |                        |                |                         |       |
| 15    | California                 |                                                          |                                         |                                       |                               |                |                        |                |                         |       |
| 17    |                            |                                                          |                                         | Incidence per                         |                               | Incidence per  |                        | Incidence per  |                         |       |
| 18    | Ethnic Group               | Total Child Population Cl                                | hildren with Referrals                  | 1,000 Children                        | Children with Substantiations | 1,000 Children | % of Referrals Entries | 1,000 Children | % of Substantiations    |       |
| 19    | Black                      | 597,216                                                  | 67,462                                  | 113                                   | 15,160                        | 25.4           | 22.5 6,658             | 11.1           | 43.9                    |       |
| 20    | Vvnite                     | 3,146,601<br>4 849 706                                   | 129,281<br>034 549                      | 41.1                                  | 28,231<br>54,723              | 113            | 21.8 9,411             | 3              | 33.3<br>37.9            |       |
| 21    | Asian/P.I.                 | 988,078                                                  | 17,615                                  | 17.8                                  | 4,28                          | 4.3            | 24.3 1,249             | 1.3            | 29.1                    | _     |
| 23    | Nat Amer                   | 47,139_                                                  | 3,734                                   | 79.2                                  | 1,197                         | 25.4           | 32.1 580               | 12.3           | 48.5                    |       |
| 24    | Missing                    | 378,741                                                  | 40,169                                  | 106.1                                 | 3,773                         | 10             | 9.4 154                | 0.4            | 4.1                     |       |
| 25    | lotal<br>Total-missing     | 10,007,501_<br>625,824452                                | 492,810                                 | 49.2                                  | 107,372                       | 10.7           | 21.8 36,011            | 3.6            | 33.5                    |       |
| 20    |                            |                                                          | - 1041                                  |                                       |                               |                | 100,00                 |                |                         | ▼<br> |
| E de  | • • • •  \Pop_•            | er_oup_cnt_data/                                         |                                         |                                       |                               | 14             |                        |                |                         |       |
| LUIL  |                            |                                                          |                                         |                                       |                               |                |                        |                |                         | //.   |

- 4. Highlight and delete rows 27-33 (right click and choose "delete")
- 5. Label cell A29 (which should now be blank) "Black", A30 "White", A31 "Hispanic", A32 "Asian/PI", and A33 "Native American"
- 6. Title cell B28 "POPULATION"
- 7. In cell B29 type in the formula "=(B19/B\$26)\*100". This should divide the Black population counts by the Total-missing population counts.
- 8. Copy the contents of this cell into cells B30 through B33. This will compute valid population percentages for the other races.
- Computing valid referral percentages (i.e., exclude missing race/ethnicity):
  - 1. Title cell C28 "REFERRALS"
  - 2. In cell C29 type in the formula "=(C19/C\$26)\*100". This should divide the Black referral counts by the Total-missing referral counts.
  - 3. Copy the contents of this cell into cells C30 through C33.
- Computing valid substantiation percentages (i.e., exclude missing race/ethnicity):
  - 1. Title cell D28 "SUBSTANTIATIONS"

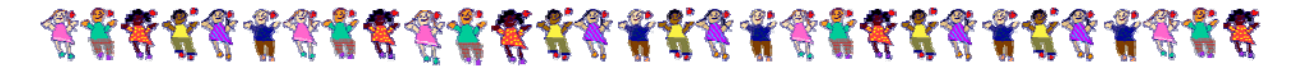

- 2. In cell D29 type in the formula "=(E19/E\$26)\*100". This should divide the Black substantiation counts by the Total-missing substantiation counts. (*PLEASE NOTE that these data are being pulled into the D column of your new table from the E column of the data table. Make sure to use the correct formula.*)
- 3. Copy the contents of this cell into cells D30 through D33.
- Computing valid entry percentages (i.e., exclude missing race/ethnicity):
  - 1. Title cell E28 "ENTRIES"
  - 2. In cell E29 type in the formula "=(H19/H\$26)\*100". This should divide the Black entry counts by the Total-missing entry counts. (*Again, please note that these data are coming from column H.*)
  - 3. Copy the contents of this cell into cells H30 through H33.
- If your percent calculations are correct, the sum of the percentages by race should equal 100%. Check this by typing the formula "=sum(B29:B33)" into cell B34 and then copying it to C34, D34, and E34. You should see "100" displayed in each of these cells. (See table below for sample California calculations using Q1\_08 data for 2007.)
- SAVE YOUR DATA!

University of California at Berkeley

California Child Population (0-17) and Children with Child Maltreatment Referrals, Substantiations, and Entries

Incidence per 1,000 Children

Agency Type=Child Welfare

Jan 1, 2007 to Dec 31, 2007

#### California

|                 |               |           |               |           | Incidence p    | er          |                      | Incidence per  |                |        | Incidence per  |                      |
|-----------------|---------------|-----------|---------------|-----------|----------------|-------------|----------------------|----------------|----------------|--------|----------------|----------------------|
| Ethnic Group    | Total Child P | opulation | Children with | Referrals | 1,000 Childr   | en Children | with Substantiations | 1,000 Children | % of Referrals |        | 1,000 Children | % of Substantiations |
| Black           |               | 597,216   |               | 67,462    | 1              | 13          | 15,160               | 25.4           | 22.5           | 6,658  | 11.1           | 43.9                 |
| White           |               | 3,146,601 |               | 129,281   | 4              | .1          | 28,231               | 9              | 21.8           | 9,411  | 3              | 33.3                 |
| Hispanic        |               | 4,849,726 |               | 234,549   | 48             | .4          | 54,723               | 11.3           | 23.3           | 17,959 | 3.7            | 32.8                 |
| Asian/P.I.      |               | 988,078   |               | 17,615    | 17             | .8          | 4,288                | 4.3            | 24.3           | 1,249  | 1.3            | 29.1                 |
| Nat Amer        |               | 47,139    |               | 3,734     | 79             | .2          | 1,197                | 25.4           | 32.1           | 580    | 12.3           | 48.5                 |
| Missing         |               | 378,741   |               | 40,169    | 108            | i.1         | 3,773                | 10             | 9.4            | 154    | 0.4            | 4.1                  |
| Total           | 1             | 0,007,501 |               | 492,810   | 49             | .2          | 107,372              | 10.7           | 21.8           | 36,011 | 3.6            | 33.5                 |
| Total-missing   | 9,628,760     |           | 452,641       |           |                | 103,599     |                      |                |                | 35,857 |                |                      |
|                 | POPULATION    |           | REFERRALS     |           | SUBSTANTIATION | S ENTRIES   |                      |                |                |        |                |                      |
| Black           | 6.202418588   |           | 14.90408514   |           | 14.63334588    | 18.5682014  | 17                   |                |                |        |                |                      |
| White           | 32.67919234   |           | 28.56148692   |           | 27.25026303    | 26.2459213  | 3                    |                |                |        |                |                      |
| Hispanic        | 50.36708777   |           | 51.81788658   |           | 52.82193844    | 50.0850601  |                      |                |                |        |                |                      |
| Asian/PI        | 10.26173671   |           | 3.891605047   |           | 4.139036091    | 3.48328081  |                      |                |                |        |                |                      |
| Native American | 0.489564596   |           | 0.824936318   |           | 1.155416558    | 1.61753632  | 25                   |                |                |        |                |                      |
|                 | 100           |           | 100           |           | 100            | 100         |                      |                |                |        |                |                      |

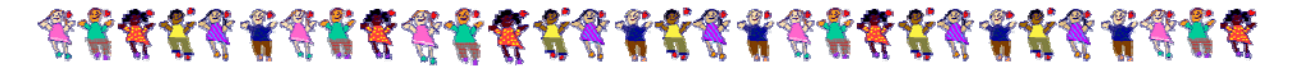

### Step 4: Downloading the <u>In Care</u> Data

 From the home page, click on "In Care Rates": <u>http://cssr.berkeley.edu/ucb\_childwelfare/InCareRates.aspx</u>

| Child Welfare Dynamic Report System<br>A California Department of Social Services / University of California at Berkeley collaboration<br>Funded by CDSS and the Stuart Foundation                                                                                                    |  |
|----------------------------------------------------------------------------------------------------|--|
| CSSR Home   CWS Outcomes   CDSS Files   Presentations   Training   Disparity Indices   Geo Data   Population [static]                                                                                                    |  |
| Home Relenais Gaseliaal Raies, Salety, Reulinication, Auppron, Long ferri Gale, Fracellerit Gabinity, Giblings Distances                                                                                                    |  |
| Welcome to our Dynamic Reporting Interface.         Current data extract (unless otherwise noted): Q1 2008         Notes on Data Source         For composite estimates and other summary data, see <u>CWS Outcomes</u> • <u>Referrals</u> • <u>Entries</u> • <u>Entries</u> • Point-In-Time                                                                                                    |  |
| <ul> <li>Point-In-Time Placement Grids</li> <li>Exits</li> <li>Placement Stability (Entry Cohort)</li> <li>Case Service Components</li> <li>Referral &amp; Substantiation Rates</li> <li>Intry Rates</li> <li>Intry Rates</li></ul> |  |

- <u>Screen 1:</u>
  - Select "SINGLE Time Period" from the "Drill Down Reports..."
  - Click "Next"
- <u>Screen 2:</u>
  - Choose the "Time Period" that corresponds to the mid-point (i.e., July 1) of desired year. For example, if you are creating a chart for 2007 use "July 1, 2007". *Please note that this report will automatically default to the most recent period of data available and you may need to manually adjust to another point in time.*
  - Use the "County" pull-down menu to choose your county
  - Set the "Row Dimension" to "Ethnic Group"
  - Click "Finish"
- <u>Screen 3:</u>
  - Click "View in Excel" (found at the top of the screen)
  - Click "Save" and navigate to a folder where you can keep these data (you may also want to rename this file to something more descriptive than "CSSRdata.xls")
  - Once downloading has completed, click "Open"
  - You should now see an excel spreadsheet that shows the data you will need to create the fifth bar of your chart

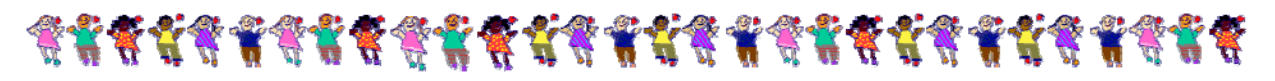

| <b>N</b> | Aicrosoft Excel                                                                                             | - In Care_data.xls           |               |                   |                    |              |       |       |       |       |          |       |       |   |         |   |    |     | _ 6    | X   |
|----------|----------------------------------------------------------------------------------------------------|------------------------------|---------------|-------------------|--------------------|--------------|-------|-------|-------|-------|----------|-------|-------|---|---------|---|----|-----|--------|-----|
| :20)     | 🖻 File Edit View Insert Format Iools Data Window Help Nitro PDF Adolge PDF Type a question for help 👻 🗗 🗘 🗡 |                              |               |                   |                    |              |       |       |       |       |          |       |       |   |         |   |    |     |        |     |
| 110      | a Au Au Au Au Au Au Au Au Au Au Au Au Au                                                                    |                              |               |                   |                    |              |       |       |       |       |          |       |       |   |         |   |    |     |        |     |
| Ari      | al                                                                                                    | • 12 • <b>B</b> 7 H          | = = =         | · 9/ · +2         | <br>99   ≼≣ ≶≣   ⊡ | . <b>.</b> . | A . 👦 |       | - T   |       |          |       |       |   |         |   |    |     |        |     |
|          |                                                                                                    |                              |               |                   | -10   sim sim   [] | <u> </u>     | · · · | A A   |       |       |          |       |       |   |         |   |    |     |        |     |
| E P      |                                                                                                    |                              |               |                   |                    |              |       |       |       |       |          |       |       |   |         |   |    |     |        |     |
| _        | A                                                                                                    | ✓ jx University              | or California | at Berkeley       | C C                | G            | U     | T     | I     | V     | T        | Ъď    | N     | 0 |         | D | 0  | D   | 9      |     |
| 3        | University of                                                                                               | f California at Berk         | elev          |                   | c r                | 0            | п     | 1     |       | 17    | L        | 101   | 19    | 0 |         |   | 2  | R   | 0      | - ^ |
| 4        | ornitorony a                                                                                                | ounorna at Dorn.             | olo y         |                   |                    |              |       |       |       |       |          |       |       |   |         |   |    |     |        |     |
|          | Child Popul                                                                                                 | ation (0-17), Caselo         | ad, and I     | Prevalence        |                    |              |       |       |       |       |          |       |       |   |         |   |    |     |        |     |
| 5        | Rates                                                                                                    |                              |               |                   |                    |              |       |       |       |       |          |       |       |   |         |   |    |     |        |     |
| 6        |                                                                                                    |                              |               |                   |                    |              |       |       |       |       |          |       |       |   |         |   |    |     |        |     |
| 7        | Agency Typ                                                                                                  | e=Child Welfare              |               |                   |                    |              |       |       |       |       |          |       |       |   |         |   |    |     |        |     |
| 8        |                                                                                                    |                              |               |                   |                    |              |       |       |       |       |          |       |       |   |         |   |    |     |        |     |
| 9        | 1-Jul-07                                                                                                    |                              |               |                   |                    |              |       |       |       |       |          |       |       |   |         |   |    |     |        |     |
| 10       |                                                                                                    |                              |               |                   |                    |              |       |       |       |       |          |       |       |   |         |   |    |     |        |     |
| 11       |                                                                                                    |                              |               |                   |                    |              |       |       |       |       |          |       |       |   |         |   |    |     |        |     |
| 12       |                                                                                                    |                              |               |                   |                    |              |       |       |       |       |          |       |       |   |         |   |    |     |        |     |
| 13       | California                                                                                                  |                              |               |                   |                    |              |       |       |       |       |          |       |       |   |         |   |    |     |        |     |
| 14       |                                                                                                    |                              |               |                   |                    |              |       |       |       |       |          |       |       |   |         |   |    |     |        |     |
| 15       | Ethnia Craun                                                                                                | Total Child Deputation       | In Care       | Prevalence per    |                    |              |       |       |       |       |          |       |       |   |         |   |    |     |        |     |
| 17       | Black                                                                                                    | 597 21F                      | 18 949        | 31.7              |                    |              |       |       |       |       |          |       |       |   |         |   |    |     |        |     |
| 18       | White                                                                                                    | 3,146,601                    | 18,269        | 5.8               |                    |              |       |       |       |       |          |       |       |   |         |   |    |     |        | 122 |
| 19       | Hispanic                                                                                                    | 4,849,728                    | 32,225        | 6.6               |                    |              |       |       |       |       |          |       |       |   |         |   |    |     |        |     |
| 20       | Asian/P.I.                                                                                                  | 988,078                      | 1,709         | 1.7               |                    |              |       |       |       |       |          |       |       |   |         |   |    |     |        |     |
| 21       | Nat Amer                                                                                                    | 47,139                       | 1,025         | 21.7              |                    |              |       |       |       |       |          |       |       |   |         |   |    |     |        |     |
| 22       | Missing                                                                                                    | 378,741                      | 22            | 0.1               |                    |              |       |       |       |       |          |       |       |   |         |   |    |     |        |     |
| 23       | lotai                                                                                                    | 10,007,501                   | 72,199        | 1.2               |                    |              |       |       |       |       |          |       |       |   |         |   |    |     |        |     |
| 25       | Rata Source: Ch                                                                                             | SICMS 2008   Extract         |               |                   |                    |              |       |       |       |       |          |       |       |   |         |   |    |     |        |     |
| 26       |                                                                                                    |                              |               |                   |                    |              |       |       |       |       |          |       |       |   |         |   |    |     |        |     |
| 27       | Population Data                                                                                             | Source: California Departmen | nt of Finance | annual population |                    |              |       |       |       |       |          |       |       |   |         |   |    |     |        |     |
| 28       | projections (Das                                                                                            | eo en ine 2000 b.o. censusj. |               |                   |                    |              |       |       |       |       |          |       |       |   |         |   |    |     |        |     |
| 29       | Program version                                                                                             | 1.10 Database version: SCOP  | DIAA          |                   |                    |              |       |       |       |       |          |       |       |   |         |   |    |     |        |     |
| 30       |                                                                                                    |                              |               |                   |                    |              |       |       |       |       |          |       |       |   |         |   |    |     |        |     |
| 31       |                                                                                                    |                              |               |                   |                    |              |       |       |       |       |          |       |       |   |         |   |    |     |        |     |
| 32       |                                                                                                    |                              |               |                   |                    |              |       |       |       |       |          |       |       |   |         |   |    |     |        | ~   |
| 14 4     | ► ► ► In Care                                                                                               | _data /                      |               |                   |                    |              |       |       | J     | <     |          |       |       | Ш |         |   |    | )   | >      |     |
| Read     | dy                                                                                                    |                              |               |                   |                    |              |       |       |       |       |          |       |       |   |         |   |    |     |        |     |
| 1        | start 🔰 🐛                                                                                                   | 0 🗹 🖬 🖬 🔘 🕼                  | 6 🧿 "         | 🛃 E 🗀 R           | 35 -               | 621 -        | 04 N  | - 121 | - 🛛 2 | · - 2 | <b>1</b> | 🖂 🔊 🍕 | 2 O h |   | i 🛢 50° | - | 06 | 134 | 9:13 A | м   |

# Step 5: Manipulating the <u>In Care</u> Data

- Compute valid in care percentages (i.e., exclude missing race/ethnicity):
  - 1. Create a new row (below the "Total" row) labeled "Total-missing" (this should be typed in cell A24)
  - 2. Create a formula that subtracts "Missing" values from the "Total" In Care population (type in "=C23-C22" in cell C24)
  - 3. Highlight and delete rows 25-29 (right click and choose "delete")
  - 4. Label cell A27 (which should now be blank) "Black", A28 "White", A29 "Hispanic", A30 "Asian/PI", and A31 "Native American"
  - 5. Title cell B26 "IN CARE"
  - 6. In cell B27 type in the formula "=(C17/C\$24)\*100". This should divide the Black in care counts by the Total-missing in care counts.
  - 7. Copy the contents of this cell into cells B28 through B31.
- If your percent calculations are correct, the sum of the percentages by race should equal 100%. Check this by typing the formula "=sum(B27:B31)" into cell B32. You should see "100" displayed in this cell.
- SAVE YOUR DATA! (See table below for sample California data created using Q1\_08 data for 2007.)

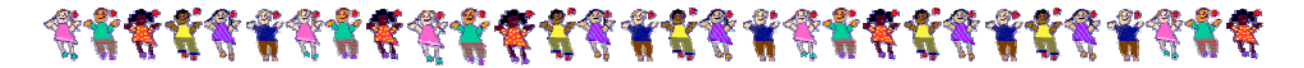

### University of California at Berkeley

Child Population (0-17), Caseload, and Prevalence Rates

Agency Type=Child Welfare

1-Jul-07

### California

|               |                        |         | Prevalence per |
|---------------|------------------------|---------|----------------|
| Ethnic Group  | Total Child Population | In Care | 1,000 Children |
| Black         | 597,216                | 18,949  | 31.7           |
| White         | 3,146,601              | 18,269  | 5.8            |
| Hispanic      | 4,849,726              | 32,225  | 6.6            |
| Asian/P.I.    | 988,078                | 1,709   | 1.7            |
| Nat Amer      | 47,139                 | 1,025   | 21.7           |
| Missing       | 378,741                | 22      | 0.1            |
| Total         | 10,007,501             | 72,199  | 7.2            |
| Total-missing |                        | 72,177  |                |

| IN CARE     |
|-------------|
| 26.25351566 |
| 25.31138728 |
| 44.64718678 |
| 2.367790293 |
| 1.420119983 |
| 100         |
|             |

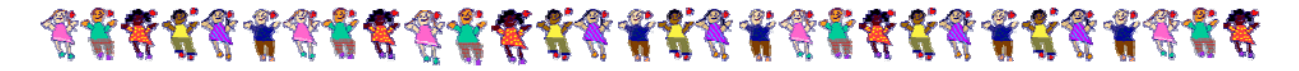

## Step 6: Downloading the <u>Exit</u> Data

 From the home page, click on "Exits": <u>http://cssr.berkeley.edu/ucb\_childwelfare/Exits.aspx</u>

| Child Welfare Dynamic Report System<br>A California Department of Social Services / University of California at Berkeley collaboration<br>Funded by <u>CDSS</u> and the <u>Stuart Foundation</u> |  |  |  |  |  |  |  |  |  |  |
|----------------------------------------------------------------------------------------------------|--|--|--|--|--|--|--|--|--|--|
| SR Home   CWS Outcomes   CDSS Files   Presentations   Training   Disparity Indices   Geo Data   Population [static]                                                                              |  |  |  |  |  |  |  |  |  |  |
| me Referrals Caseload  Rates  Safety  Reunification  Adoption  Long Term Care  Placement Stability  Siblings Distances                                                                           |  |  |  |  |  |  |  |  |  |  |
|                                                                                                    |  |  |  |  |  |  |  |  |  |  |
| elcome to our Dynamic Reporting Interface.                                                                                                    |  |  |  |  |  |  |  |  |  |  |
| urrent data extract (unless otherwise noted): Q1 2008                                                                                                    |  |  |  |  |  |  |  |  |  |  |
| stes on Data Source                                                                                                    |  |  |  |  |  |  |  |  |  |  |
| r composite estimates and other summary data, see <u>CWS Outcomes</u>                                                                                                    |  |  |  |  |  |  |  |  |  |  |
| • Referrals                                                                                                    |  |  |  |  |  |  |  |  |  |  |
| Entries     Point-In-Time                                                                                                    |  |  |  |  |  |  |  |  |  |  |
| Point-In-Time Placement Grids     Exits                                                                                                    |  |  |  |  |  |  |  |  |  |  |
| Placement Stability (Entry Cohort)     Case Service Components                                                                                                    |  |  |  |  |  |  |  |  |  |  |
| Referral & Substantiation Rates                                                                                                    |  |  |  |  |  |  |  |  |  |  |
| Entry Rates     In Care Rates                                                                                                    |  |  |  |  |  |  |  |  |  |  |
| S11 No recurrence of maltreatment                                                                                                    |  |  |  |  |  |  |  |  |  |  |
| • Sec. No manufanti in losari care<br>• 11 Reunification vitini 12 months (exit cohort)                                                                                                    |  |  |  |  |  |  |  |  |  |  |
| • <u>112</u> Median time to reunification (exit cohort)<br><b>113</b> Reunification within 12 months (exit cohort)                                                                               |  |  |  |  |  |  |  |  |  |  |
| C1.4 Reentry following reunification (exit cohort)                                                                                                    |  |  |  |  |  |  |  |  |  |  |
| C22 Madption Within 24 Months (exit conort)     C22 Madption (exit cohort)                                                                                                    |  |  |  |  |  |  |  |  |  |  |
| C2.3 Adoption within 12 months (17 months in care)     C2.4 Length from within 6 months (in care)                                                                                                |  |  |  |  |  |  |  |  |  |  |
| - 25 2 deguny new him 10 months (in middle fast)<br>- (25 2 deguny new him 10 months (in middle fast)                                                                                            |  |  |  |  |  |  |  |  |  |  |
| i i i i i i i i i i i i i i i i i i i                                                                                                    |  |  |  |  |  |  |  |  |  |  |

- <u>Screen 1:</u>
  - Select "Child Welfare" for "Agency Type"
  - Select "SINGLE Time Period"
  - Click "Next"
- <u>Screen 2:</u>
  - Change the "Time Period" to conform to "Jan-Dec" of the year you are examining. (*Please note that these reports will default to the most recent time period available, which may not correspond to the other data in your charts. If you are creating charts for the year 2007, you should set the time period to "Jan-Dec 2007".*)
  - Use the "County" pull-down menu to choose your county
  - Select "All" for "Days in Care"
  - Select "Last Exit" for "Episode Count"
  - Select "Count" for "Table Output in"
  - Set the "Column Dimension" to "Ethnic Group"
  - Click "Next" (not "Finish" as the age range needs to be restricted...)
- <u>Screen 3:</u>
  - In the "Age" filter, check the boxes for ages 0-18 (leave unchecked 19 and 20)
  - Click "Finish"

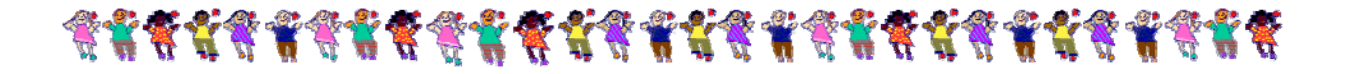

- <u>Screen 4:</u>
  - Click "View in Excel" (found at the top of the screen)
  - Select "Save" and navigate to a folder where you can keep these data (you may also want to rename this file to something more descriptive than "CSSRdata.xls")
  - Once downloading has completed, click "Open"
  - You should now seen an excel spreadsheet that shows the data you will need to create the sixth (and final) bar of the chart

| I Microsoft Excel - CSSRdata[2] 세5 |                      |                        |                             |                            |                                     |         |   |   |   |   |   |   |        |                   |            |
|------------------------------------|----------------------|------------------------|-----------------------------|----------------------------|-------------------------------------|---------|---|---|---|---|---|---|--------|-------------------|------------|
| <u>Eile E</u> dit <u>V</u> iew Ins | sert F <u>o</u> rmat | Tools <u>D</u> ata     | <u>W</u> indow <u>H</u> elp | Nitro PDF                  | Ado <u>b</u> e PDF                  |         |   |   |   |   |   |   | Type a | question for help | ×          |
| i ina ina mara ka ka 163           | - X5 🕐 🖷 🖬           | l 🕫 Benly with         | Changes Er                  | d Review.                  | :                                   | B       |   |   |   |   |   |   |        |                   |            |
| Arial 1                            | 10 <b>T B Z</b>      | u = = =                | -a- \$ % •                  | *.0 .00 E E                | =   == - (b) - A                    | τ 🔗 Δ*  |   |   |   |   |   |   |        |                   |            |
|                                    |                      | 2                      |                             | .00 <b>.</b> .0 iji iji ij | е і ш. — <mark>жі</mark> і <u>ш</u> | · 🔤 🗛 . |   | Ð |   |   |   |   |        |                   |            |
|                                    |                      |                        |                             |                            |                                     |         |   |   |   |   |   |   |        |                   |            |
| A A                                | B C                  | DE                     | F                           | G H                        | I J                                 | K       | L | M | N | 0 | Р | 0 | R      | S T               | U .        |
| 4                                  |                      |                        |                             |                            |                                     |         |   |   |   | - | - |   |        |                   | <b>_</b> _ |
| 5 Exits From Foster                | Care                 |                        |                             |                            |                                     |         |   |   |   |   |   |   |        |                   |            |
| 6<br>7 Agenov Type=Chil            | d Walfara            |                        |                             |                            |                                     |         |   |   |   |   |   |   |        |                   |            |
| 8 Agency Type=Chin                 | u wenare             |                        |                             |                            |                                     |         |   |   |   |   |   |   |        |                   |            |
| 9 Jan 1, 2007 to Dec               | 31, 2007             |                        |                             |                            |                                     |         |   |   |   |   |   |   |        |                   |            |
| 10                                 |                      |                        |                             |                            |                                     |         |   |   |   |   |   |   |        |                   |            |
| 11 Selected Subset: E              | =pisode Cou          | Int: Last Exit         |                             |                            |                                     |         |   |   |   |   |   |   |        |                   |            |
| Selected Subset: In                | umper of D           | ays in Care: a         | s days or mo                | ore, / days                |                                     |         |   |   |   |   |   |   |        |                   |            |
| Selected Subset: A                 | Ade: 0 1 2 3         | 45678                  | 9 10 11 12                  | 13 14 15                   |                                     |         |   |   |   |   |   |   |        |                   |            |
| 13 16, 17, 18                      | .go. o, 1, 2, o      | , ., ., ., ., ., ., ., | -,,,,                       | ,,,                        |                                     |         |   |   |   |   |   |   |        |                   |            |
| 14                                 |                      |                        |                             |                            |                                     |         |   |   |   |   |   |   |        |                   |            |
| 15                                 |                      |                        |                             |                            |                                     |         |   |   |   |   |   |   |        |                   |            |
| 16<br>17 California                |                      |                        |                             |                            |                                     |         |   |   |   |   |   |   |        |                   |            |
| 18                                 |                      |                        |                             |                            |                                     |         |   |   |   |   |   |   |        |                   |            |
| 19                                 |                      | Ethnic Grou            | Р                           | Total                      |                                     |         |   |   |   |   |   |   |        |                   |            |
| 20                                 | Black White H        | ispanic Asian/P        | I. Nat Amer I               | Missing                    |                                     |         |   |   |   |   |   |   |        |                   |            |
| 22 Count                           |                      |                        |                             |                            |                                     |         |   |   |   |   |   |   |        |                   |            |
| 23 Reunified                       | 3,582 5,749          | 11,080 7               | 37 307<br>77 07             | 108 21,563                 |                                     |         |   |   |   |   |   |   |        |                   |            |
| 24 Adopted<br>25 Kin-GAP           | 408 135              | 430                    | /5 6/<br>21 6               | 2 7,798                    |                                     |         |   |   |   |   |   |   |        |                   |            |
| 26 Other Guardianship              | 329 386              | 519                    | 39 33                       | 3 1,309                    |                                     |         |   |   |   |   |   |   |        |                   |            |
| 27 Emancipated                     | 1,177 1,180          | 1,230 1                | 05 50<br>14 35              | 1 3,743<br>9 1,224         |                                     |         |   |   |   |   |   |   |        |                   |            |
| 29 Total                           | 7,309 10,081         | 17,535 1,0             | 91 498                      | 123 36,637                 |                                     |         |   |   |   |   |   |   |        |                   |            |
| 30                                 |                      |                        |                             |                            |                                     |         |   |   |   |   |   |   |        |                   |            |
| 31 Data Source: CWSICMS 200<br>32  | 108 Quarter I Extrac | <i>.</i>               |                             |                            |                                     |         |   |   |   |   |   |   |        |                   | -          |
| н н н \CSSRdata 2 /                |                      |                        |                             |                            |                                     |         | 1 |   |   |   |   |   |        |                   |            |
| Ready                              |                      |                        |                             |                            |                                     |         |   |   |   |   |   |   |        |                   |            |

# Step 7: Manipulating the Exit Data

- Highlight and delete rows 31-33 (right click and choose "delete")
- Create a transposed table for yourself below the current table
  - 1. Label cell A32 (which should now be blank) "Black", A33 "White", A34 "Hispanic", A35 "Asian/PI", A36 "Native American", A37 "Missing", and A38 "Total"
  - 2. Highlight row 29. Right click and choose "Copy"
  - 3. Place your cursor in cell B31. Right click and choose "Paste Special". A box of choices should appear. Leave everything as it is, except check the box for "Transpose" (toward the bottom). Click "OK".
  - 4. Widen column B so that the numbers are all visible.
- Compute valid exit percentages (i.e., exclude missing race/ethnicity):
  - 1. Label cell A39 "Total-missing"
  - 2. Create a formula that subtracts "Missing" values from the "Total" (in cell B39 type in "=B38-B37")
  - 3. Title cell C31 "Exits"

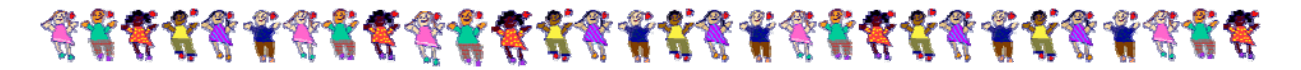

- 4. In cell C32 type in the formula "=(**B32/B\$39**)\*100". This should divide the Black exit count by the Total-missing exit count.
- 5. Copy this formula into cells B33 through B36.
- If your percent calculations are correct, the sum of the percentages by race should equal 100%. Check this by typing the formula "=sum(B32:B36)" into cell B39. You should see "100" displayed in this cell. (See table below for sample California data which is from the Q1\_08 data extract for 2007.)
- SAVE YOUR DATA!

**Center for Social Services Research** 

University of California at Berkeley

**Exits From Foster Care** 

Agency Type=Child Welfare

Jan 1, 2007 to Dec 31, 2007

Selected Subset: Episode Count: Last Exit

Selected Subset: Number of Days in Care: 8 days or more, 7 days or less Selected Subset: Age: 0, 1, 2, 3, 4, 5, 6, 7, 8, 9, 10, 11, 12, 13, 14, 15, 16, 17, 18

### California

|                    |       |        | Ethi                               | nic Group |         |     | Total  |
|--------------------|-------|--------|------------------------------------|-----------|---------|-----|--------|
|                    | Black | White  | White Hispanic Asian/P.I. Nat Amer |           | Missing |     |        |
|                    |       |        |                                    |           |         |     |        |
| Count              |       |        |                                    |           |         |     |        |
| Reunified          | 3,582 | 5,749  | 11,080                             | 737       | 307     | 108 | 21,563 |
| Adopted            | 1,493 | 2,294  | 3,767                              | 175       | 67      | 2   | 7,798  |
| Kin-GAP            | 408   | 135    | 430                                | 21        | 6       |     | 1,000  |
| Other Guardianship | 329   | 386    | 519                                | 39        | 33      | 3   | 1,309  |
| Emancipated        | 1,177 | 1,180  | 1,230                              | 105       | 50      | 1   | 3,743  |
| Other              | 320   | 337    | 509                                | 14        | 35      | 9   | 1,224  |
| Total              | 7,309 | 10,081 | 17,535                             | 1,091     | 498     | 123 | 36,637 |

|               | Total  | Exits  |
|---------------|--------|--------|
| Black         | 7,309  | 20.02  |
| White         | 10,081 | 27.61  |
| Hispanic      | 17,535 | 48.02  |
| Asian/PI      | 1,091  | 2.99   |
| Native        | 498    | 1.36   |
| Missing       | 123    |        |
| Total         | 36,637 |        |
| total-missing | 36,514 | 100.00 |

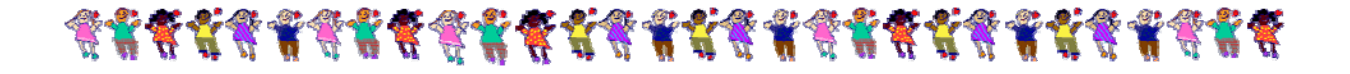

## Step 8: Organizing Your Data into a Single Table

- 1. Return to the first Excel spreadsheet where the population, referral, substantiation, and entry data for your county were downloaded and saved.
  - Insert a new worksheet by using the "Insert" pull-down menu in the Excel header
  - Choose "Worksheet". You should see a new sheet appear named "Sheet 1".
  - Highlight the table of computed percents from the original worksheet (see below). Ignore the row that shows "100" as that was just a check made to be certain percentages were computed correctly. Right click and choose "Copy".

| 2   | 🗷 Microsoft Excel - Pop_Ref_Sub_Ent_data.xls                                                                                                    |                  |                               |                    |                          |                           |                 |               |                |         |                |                  |          |
|-----|----------------------------------------------------------------------------------------------------|------------------|-------------------------------|--------------------|--------------------------|---------------------------|-----------------|---------------|----------------|---------|----------------|------------------|----------|
|     |                                                                                                    | ew Insert Forma  | at <u>T</u> ools <u>D</u> ata | Window <u>H</u> el | lp <u>N</u> itro PDF Add | be PDF                    |                 |               |                |         | Type a q       | uestion for help | •_8×     |
| 1   | a 🖄 🖄 🕼 🕼 🐼 🕲 🖷 😭 🖤 Reply with Changes End Review                                                                                                    |                  |                               |                    |                          |                           |                 |               |                |         |                |                  |          |
| EA  | Anal - 10 - B Z U 三言言語 3 % , 始 梁 提 伊                                                                                                    |                  |                               |                    |                          |                           |                 |               |                |         |                |                  |          |
| -   | A28                                                                                                    |                  |                               |                    | 100 010 12 12            |                           |                 | Ŧ             |                |         |                |                  |          |
|     | А                                                                                                    | В                |                               | С                  | D                        |                           | E               | F             | G              | Н       | I              | J                | <b>•</b> |
| 3   | University of                                                                                                    | California at B  | erkeley                       |                    |                          |                           |                 |               |                |         |                |                  |          |
| 4   |                                                                                                    |                  |                               |                    |                          |                           |                 |               |                |         |                |                  | _        |
| 5   | California Child Population (0-17) and Children with Child Maltreatment Referrals, Substantiations, and Entries                                                                                                    |                  |                               |                    |                          |                           |                 |               |                |         |                |                  |          |
| 7   | Incidence pe                                                                                                    | r 1.000 Childrei | n                             |                    |                          |                           |                 |               |                |         |                |                  |          |
| 8   |                                                                                                    | ,                |                               |                    |                          |                           |                 |               |                |         |                |                  |          |
| 9   | Agency Type                                                                                                    | =Child Welfare   | •                             |                    |                          |                           |                 |               |                |         |                |                  |          |
| 10  |                                                                                                    |                  |                               |                    |                          |                           |                 |               |                |         |                |                  |          |
| 11  | Jan 1, 2007 t                                                                                                    | o Dec 31, 2007   |                               |                    |                          |                           |                 |               |                |         |                |                  |          |
| 12  | -                                                                                                    |                  |                               |                    |                          |                           |                 |               |                |         |                |                  |          |
| 14  |                                                                                                    |                  |                               |                    |                          |                           |                 |               |                |         |                |                  |          |
| 15  | California                                                                                                    |                  |                               |                    |                          |                           |                 |               |                |         |                |                  |          |
| 16  |                                                                                                    |                  |                               |                    |                          |                           |                 |               |                |         |                |                  | _ 1      |
| 17  | Ethnic Group                                                                                                    | Total Child Popu | dation Children               | with Referrale     | 1 000 Children           | Children with             | Substantiations | Incidence per | % of Referrals | Entries | 1 000 Children | % of Substantia  | tions    |
| 19  | Black                                                                                                    | 59               | 97,216                        | 67,462             | 113                      | 0                         | 15,160          | 25.4          | 22.5           | 6,658   | 11.1           |                  | 43.9     |
| 20  | White                                                                                                    | 3,1              | 46,601                        | 129,281            | 41.1                     |                           | 28,231          | 9             | 21.8           | 9,411   | 3              |                  | 33.3     |
| 21  | Hispanic<br>Asian/P I                                                                                                    | 4,8-             | 49,726<br>98,078              | 234,549            | 48.4                     |                           | 54,723<br>4 298 | 11.3          | 23.3           | 17,959  | 3.7            |                  | 32.8     |
| 23  | Nat Amer                                                                                                    |                  | 47,139                        | 3,734              | 79.2                     |                           | 1,197           | 25.4          | 32.1           | 580     | 12.3           |                  | 48.5     |
| 24  | Missing                                                                                                    | 37               | 78,741                        | 40,169             | 106.1                    |                           | 3,773           | 10            | 9.4            | 154     | 0.4            |                  | 4.1      |
| 25  | l otal                                                                                                    | 9,628,760        | U7,501<br>452,641             | 492,810            | 49.2                     | 103 599                   | 107,372         | 10.7          | 21.8           | 36,011  | 3.6            |                  | 33.5     |
| 27  | rotarmissing                                                                                                    | 0,020,700        | 452,041                       |                    |                          | 103,000                   |                 |               |                | 55,057  |                |                  |          |
| 28  |                                                                                                    | POPULATION       | REFERRA                       | LS S               | SUBSTANTIATIONS          | ENTRIES                   |                 |               |                |         |                |                  |          |
| 29  | Black                                                                                                    | 6.202418588      | 14.9040851                    | 14 1               | 14.63334588              | 18.56820147<br>26.2469213 |                 |               |                |         |                |                  |          |
| 31  | Hispanic                                                                                                    | 50.36708777      | 51.8178865                    | 58 6               | 52.82193844              | 50.0850601                |                 |               |                |         |                |                  |          |
| 32  | Asian/PI                                                                                                    | 10.26173671      | 3.89160504                    | 47 4               | 4.139036091              | 3.48328081                |                 |               |                |         |                |                  |          |
| 33  | Native American                                                                                                    | 0.489564596      | 0.82493631                    | 18 1               | 1.155416558              | 1.617536325<br>100        |                 |               |                |         |                |                  |          |
| 34  |                                                                                                    | 100              | 100                           |                    | 100                      | 100                       |                 |               |                |         |                |                  |          |
| H   | Image: Weight of the state of the state of the |                  |                               |                    |                          |                           |                 |               |                |         |                |                  |          |
| Rea | eady Sum=400                                                                                                    |                  |                               |                    |                          |                           |                 |               |                |         |                |                  |          |

- Move to "Sheet 1" (the new sheet that was just created in this workbook).
- Place your cursor in cell A1. Right click and choose "Paste Special". A gray box should appear (see below). Choose the button for "Values and number formats" and check the box for "Transpose". Click "OK". This will paste the data (but not the formulas) from your original sheet while also transposing columns and rows so that the table matches that in the powerpoint chart.

| Paste Special         | ? ×                           |
|-----------------------|-------------------------------|
| Paste                 |                               |
| ⊂ <u>A</u> ll         | C Validation                  |
| C Eormulas            | C All except borders          |
| C Values              | C Column <u>w</u> idths       |
| C Forma <u>t</u> s    | C Formulas and number formats |
| $\bigcirc$ Comments   | Values and number formats     |
| Operation             |                               |
| None                  | C Multiply                    |
| C Add                 | C Dįvide                      |
| C Subtract            |                               |
| 🗖 Skip <u>b</u> lanks |                               |
| Paste Link            | OK Cancel                     |

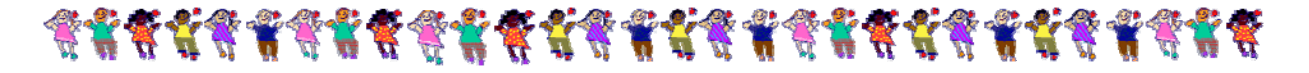

- Next, return to your "In Care" workbook and copy those cells that contain your computed percentages (see below). (*Ignore the 100 and also ignore column A with the race/ethnicity labels as those have already been pasted into the transposed table.*)

| Kicrosoft Excel - In Care_data.xls                                                    |                                 | j j                      | - 8 × |  |  |  |  |  |  |
|---------------------------------------------------------------------------------------|---------------------------------|--------------------------|-------|--|--|--|--|--|--|
| 📧 Eile Edit View Insert Format Tools Data Window H                                    | elp <u>N</u> itro PDF Adobe PDF | Type a question for help | - # × |  |  |  |  |  |  |
| a the tea a a a a a a a a a a a a a a a a a                                           |                                 |                          |       |  |  |  |  |  |  |
| Ariel • 10 • B Z 및 圖書 筆 國 S % , 始 杂 I 铼 铼 图 - 와 - 쇼 - 앱 A X / 11 - ]                  |                                 |                          |       |  |  |  |  |  |  |
| B26 - A IN CARE                                                                       |                                 |                          |       |  |  |  |  |  |  |
| A B C D                                                                               | E F G H I J K                   | L M N O P Q R            | 3     |  |  |  |  |  |  |
| 4                                                                                     |                                 |                          |       |  |  |  |  |  |  |
| Child Population (0-17), Caseload, and Prevalence                                     |                                 |                          | - 11  |  |  |  |  |  |  |
| 3 Rates                                                                               |                                 |                          |       |  |  |  |  |  |  |
| 6<br>7 Ageney Trans-Child Welfers                                                     |                                 |                          |       |  |  |  |  |  |  |
| 8 Agency Type-Child Welfare                                                           |                                 |                          |       |  |  |  |  |  |  |
| 9 1-Jul-07                                                                            |                                 |                          |       |  |  |  |  |  |  |
| 10                                                                                    |                                 |                          |       |  |  |  |  |  |  |
| 11                                                                                    |                                 |                          |       |  |  |  |  |  |  |
| 13 California                                                                         |                                 |                          |       |  |  |  |  |  |  |
| 14                                                                                    |                                 |                          |       |  |  |  |  |  |  |
| 15 Prevalence pe<br>16 Ethnic Group, Caseload, Total Child Population, 1 000 Childree |                                 |                          |       |  |  |  |  |  |  |
| 17 Black 18,949 597,216 31.                                                           |                                 |                          |       |  |  |  |  |  |  |
| 18 White 18,269 3,146,601 5,7                                                         |                                 |                          |       |  |  |  |  |  |  |
| 20 Asian/P.I. 1,709 968,076 1.3                                                       | 7                               |                          |       |  |  |  |  |  |  |
| 21 Nat Amer 1,025 47,139 21.                                                          |                                 |                          |       |  |  |  |  |  |  |
| 22 Missing 22 3/8,/41 U.<br>23 Total 72 199 10 007 501 7.1                            |                                 |                          |       |  |  |  |  |  |  |
| 24 Total-missing 72,177                                                               |                                 |                          |       |  |  |  |  |  |  |
| 25<br>26 IN CARE                                                                      |                                 |                          |       |  |  |  |  |  |  |
| 27 Black 26.25352                                                                     |                                 |                          |       |  |  |  |  |  |  |
| 28 White 25.31139                                                                     |                                 |                          |       |  |  |  |  |  |  |
| 30 Asian/PI 2.36779                                                                   |                                 |                          |       |  |  |  |  |  |  |
| 31 Native America 1.42012                                                             |                                 |                          |       |  |  |  |  |  |  |
| 32 100                                                                                |                                 |                          |       |  |  |  |  |  |  |
| 34                                                                                    |                                 |                          |       |  |  |  |  |  |  |
| H ← → H \In Care_data/                                                                | ×                               |                          |       |  |  |  |  |  |  |
| Ready                                                                                 |                                 | Sum=100                  |       |  |  |  |  |  |  |

- Return to "Sheet 1".
- Place your cursor in cell A6 and right click. Choose "Paste Special". Choose the same options as before "Values and number formats" and "Transpose". This will paste your In Care data in as a row.
- Finally, return to your "Exits" data spreadsheet. Highlight your percent calculations (*ignoring your 100% check and the race/ethnicity labels*). Right click and choose "Copy".

| Kicrosoft Excel -          | CSSRdata[2                                                                   | ].xls                |                     |             |                   |                          | _ 5 X   |  |  |  |  |
|----------------------------|------------------------------------------------------------------------------|----------------------|---------------------|-------------|-------------------|--------------------------|---------|--|--|--|--|
| Eile Edit ⊻iew             | Insert Format                                                                | Tools Data W         | ndow <u>H</u> elp   | Nitro PDF A | doge PDF          | Type a question for help | • _ # × |  |  |  |  |
| i 🎃 🐿 🐿 🐼 🚳 🖄 🗌            | I S S 🔰 🖥 🕯                                                                  | B   ♥₽ Reply with (  | hanges E <u>n</u> o | Review      |                   |                          |         |  |  |  |  |
| Arial                      | Arial × 10 × B Z U E = = = = = S % + 12 Z Z Z Z = H + 2 + A + 27 A A A H + - |                      |                     |             |                   |                          |         |  |  |  |  |
|                            |                                                                              |                      |                     |             |                   |                          |         |  |  |  |  |
| C31 -                      | C31 T / Exte                                                                 |                      |                     |             |                   |                          |         |  |  |  |  |
| A                          | B C                                                                          | DE                   | F                   | G H         | I J K L M N O P Q | R 3 T                    | υ.      |  |  |  |  |
| 11 Selected Subset         | : Episode Cou                                                                | unt: Last Exit       |                     |             |                   |                          | -       |  |  |  |  |
| Selected Subset            | : Number of D                                                                | ays in Care: 8       | lays or mo          | re, 7 days  |                   |                          |         |  |  |  |  |
| 12 or less                 |                                                                              |                      |                     |             |                   |                          |         |  |  |  |  |
| Selected Subset            | : Age: 0, 1, 2, 3                                                            | 3, 4, 5, 6, 7, 8, 9, | 10, 11, 12,         | 13, 14, 15, |                   |                          |         |  |  |  |  |
| 13 16, 17, 18              |                                                                              |                      |                     |             |                   |                          |         |  |  |  |  |
| 15                         |                                                                              |                      |                     |             |                   |                          |         |  |  |  |  |
| 16                         |                                                                              |                      |                     |             |                   |                          |         |  |  |  |  |
| 17 California              |                                                                              |                      |                     |             |                   |                          |         |  |  |  |  |
| 18                         |                                                                              | Ethnia Crown         |                     | Tetal       |                   |                          |         |  |  |  |  |
| 20                         | Black White                                                                  | Hispanic Asian/P.    | . Nat Amer 1        | Aissing     |                   |                          |         |  |  |  |  |
| 21                         |                                                                              |                      |                     | n n         |                   |                          |         |  |  |  |  |
| 22 Count                   | 2.592 5.740                                                                  | 11.090 73            | 7 207               | 109, 21,562 |                   |                          |         |  |  |  |  |
| 24 Adopted                 | 1,493 2,294                                                                  | 3,767 17             | 5 67                | 2 7,798     |                   |                          |         |  |  |  |  |
| 25 Kin-GAP                 | 408 135                                                                      | 430 2                | 1 6                 | 1,000       |                   |                          |         |  |  |  |  |
| 26 Other Guardianship      | 329 386                                                                      | 519 3                | 9 33                | 3 1,309     |                   |                          |         |  |  |  |  |
| 28 Other                   | 320 337                                                                      | 509 1                | 4 35                | 9 1,224     |                   |                          |         |  |  |  |  |
| 29 Total                   | 7,309 10,081                                                                 | 17,535 1,09          | 1 498               | 123 36,637  |                   |                          |         |  |  |  |  |
| 30                         | Total Evits                                                                  |                      |                     |             |                   |                          |         |  |  |  |  |
| 32 Black                   | 7,309 20.02                                                                  |                      |                     |             |                   |                          |         |  |  |  |  |
| 33 White                   | 10,081 27.61                                                                 |                      |                     |             |                   |                          |         |  |  |  |  |
| 34 Hispanic<br>35 Asian/Pl | 17,535 48.02                                                                 |                      |                     |             |                   |                          |         |  |  |  |  |
| 36 Native                  | 498 1.36                                                                     |                      |                     |             |                   |                          |         |  |  |  |  |
| 37 Missing                 | 123                                                                          |                      |                     |             |                   |                          |         |  |  |  |  |
| 39 total-missing           | 36,637                                                                       |                      |                     |             |                   |                          |         |  |  |  |  |
| IL A N N CSSRdata 2        | /                                                                            |                      |                     |             |                   |                          | × 1     |  |  |  |  |
| Ready                      |                                                                              |                      |                     |             | Sum=100           |                          | -20     |  |  |  |  |

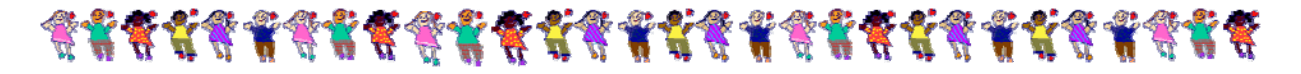

- Return to "Sheet 1".
- Place your cursor in cell A7 and right click. Choose "Paste Special". Choose the same options as before "Values and number formats" and "Transpose". This will paste your Exit data in as a row.
- Now, you should have a table that includes 6 rows of contact data by five columns of race/ethnicity (California Q1\_08 data for the year 2007 are shown below).

|                 | Black     | White     | Hispanic  | Asian/PI  | Native American |
|-----------------|-----------|-----------|-----------|-----------|-----------------|
| POPULATION      | 6.202419  | 32.679192 | 50.367088 | 10.261737 | 0.489565        |
| REFERRALS       | 14.904085 | 28.561487 | 51.817887 | 3.891605  | 0.824936        |
| SUBSTANTIATIONS | 14.633346 | 27.250263 | 52.821938 | 4.139036  | 1.155417        |
| ENTRIES         | 18.568201 | 26.245921 | 50.085060 | 3.483281  | 1.617536        |
| IN CARE         | 26.253516 | 25.311387 | 44.647187 | 2.367790  | 1.420120        |
| EXITS           | 20.016980 | 27.608588 | 48.022676 | 2.987895  | 1.363860        |

# **Step 9: Pasting the Data from Excel to Powerpoint**

- Return to the earlier downloaded Powerpoint template. Now that all of the data have been 1) downloaded, 2) adjusted to compute valid percents, and 3) organized into a single table, these data need to be pasted into the chart template.
  - Double click on the county slide template (1b) in between the bars. You should see a "Data Sheet" open up. (*Note: if you don't see a data sheet appear, try right clicking on the chart and choose "Data Sheet*".)

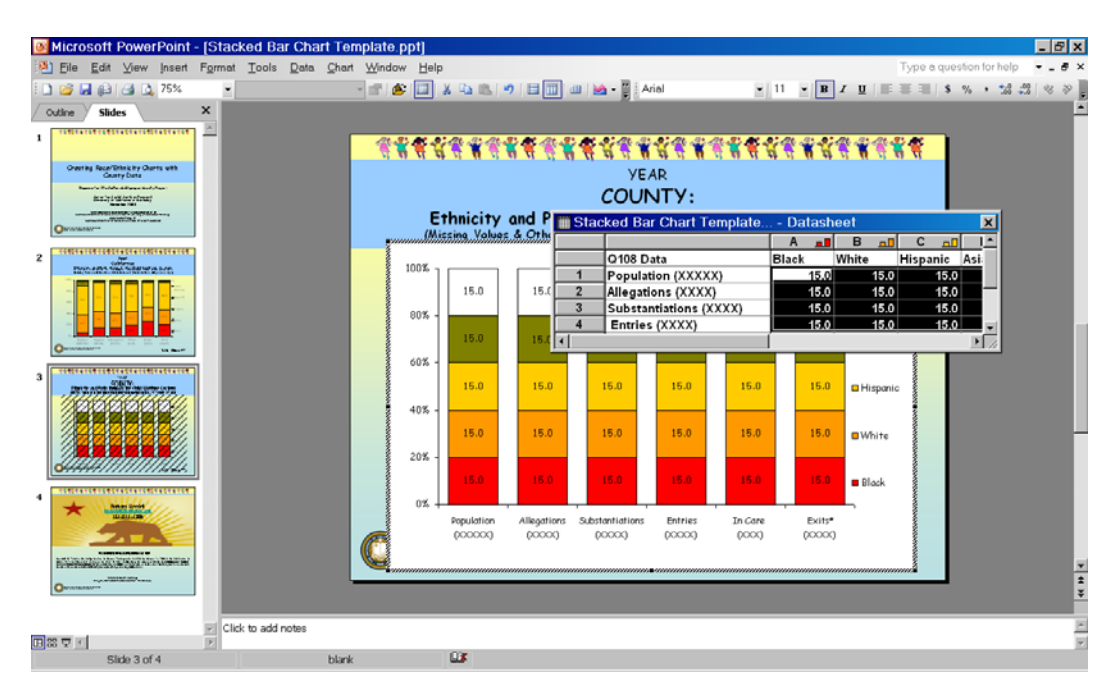

- You should see rows labeling points of contact with the child welfare system and columns labeled by race/ethnicity. "Place holder" data have been entered (15.0 in all cells) which will be pasted over with your county data.

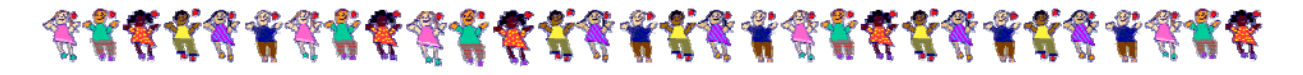

- From Excel Sheet 1, highlight the contents of your data table (see below). (*Ignore column A*, your points of contact labels, and ignore row 1, your race/ethnicity labels as those are already in the powerpoint template.)
- Microsoft Excel Pop\_Ref\_Sub\_Ent\_data.xls \_ 8 × 🖲 Eile Edit View Insert Format Tools Data Window Help Nitro PDF Adobe PDF - - 8 × ype a question for help 🐚 🖄 🖾 🐼 🐚 | 🚿 🏷 | 🔮 🍓 📦 | 🕬 Reply with <u>C</u>hanges... End Review... 🥊 : Times New Roman ▼ 10 ▼ | B Z U | 手 吾 君 溷| \$ % → 18 🕮 | 淳 律 | Ⅲ - <u>◇</u> - <u>▲</u> - ☞ A\* A\* +11 - 📮 74 74 🐔 📮 £ 6.20241858764784 1
  2 POPULATION
  3 REFERRALS
  4 SUBSTANTIATIONS
  5 ENTRIES
  6 IN CARE
  7 EXITS
  2 Black 
   Jack
   51.67k

   6.202419
   32.679192
   50.367088

   14.904085
   28.561487
   51.817887

   14.633346
   27.250263
   52.821938

   18.568201
   26.245921
   50.085060

   26.253516
   25.311387
   44.647187

   26.253516
   25.311387
   44.647187
   3.891605 4.139036 0.82493 3.483281 2.367790 1.617536 1.420120 8 9 10 11 12 13 14 15 16 17 18 19 20 20 21 22 23 24 24 25 26 27 28 29 30 31 32 33 33 33 34 × → N\Sheet1 / Pop.Ref\_Sub\_Ent.data / Redy ۰Ľ 4 I. sum=400.000000
- Right click and choose "Copy".

- Paste your data from Excel into the Data Sheet in powerpoint by placing your cursor in cell A1, right clicking, and choosing "Paste". You should see the powerpoint table populated with your data.

| Microsoft PowerPoint - [Q1_08 Upda | tes.ppt]                                                                                                    | _ 문 ×                                                                                                    |
|------------------------------------|----------------------------------------------------------------------------------------------------|----------------------------------------------------------------------------------------------------|
| Pile Edit ⊻iew Insert Format Tools | <u>D</u> ata <u>C</u> hart <u>W</u> indow <u>H</u> elp                                                                                                    | Type a question for help 👻 🗕 🗗 🗙                                                                                                    |
| i 🗋 💕 🛃 📭 🎿 🛕 66% 🔹                | - 🖆 👋 🔛 🙏 🛳 🔊 🗄 🔟 🗰 🖌 🖓 Arial                                                                                                    | • 11 • <b>B</b> <i>I</i> <u>U</u>   == ==   \$ % , 100 + 200 + 2 |
|                                    | Construction of the second second sec     | eet X<br>A B C C C D B F F<br>Black White Hispanic Asian/PI Native American<br>6:202419 32:67919 50:36709 10:26174 0:489565<br>14:90409 22:55149 51:87789 3:891605 0:824936<br>14:63335 27:25026 52:82194 4:130366 1:155417<br>18:5682 26:24592 50:08506 3:483281 1:617536<br>28:25352 25:31139 44:64719 2:36779 1:42012<br>20:017 2:76966 48:0297 2:3929 4:3629                                                                                                    |
|                                    |                                                                                                    |                                                                                                    |
|                                    |                                                                                                    |                                                                                                    |
|                                    | 60% - 50.4<br>40% - 253                                                                                                    |                                                                                                    |
|                                    | 20% - 327 286 273 262 263 263                                                                                                    | 27.6 White                                                                                                    |
|                                    | 0% 52<br>Papeline Allegation Substantiations Entries In Care<br>(Quadricon Quadrocon Quadrocon Quadr | Esite*<br>(XXXXXX)                                                                                                    |
|                                    |                                                                                                    | ×<br>*<br>*<br>*                                                                                                    |
| Slide 36 of 54                     | CSSR_template_2                                                                                                    |                                                                                                    |

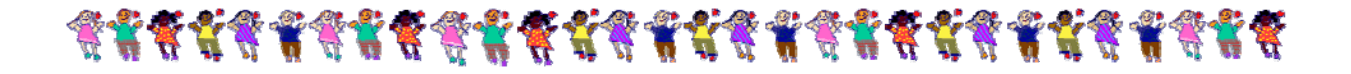

- Next, you will need to return to your downloaded data and manually enter the underlying population, allegation, substantiation, referral, in care, and exit counts into powerpoint in the spaces currently marked with X's. That is, look to the "Total" row and enter the count of the total child population, total number of allegations, total number of substantiations, etc. (see table below where the X's have been replaced with the counts for California).

(Please note that the spacing may seem off...but this is to center the counts under the labels for each bar. If the spacing does not work because your county numbers are smaller, you may want to play around with the spacing to center your labels. Also please note that you should enter the totals that include the missing values even though the percentages exclude missings.)

| Microsoft PowerPoint - [Q1_08 Upda   | ates.ppt]                           |                                       |                                                           |                          | _ <b>B</b> ×                     |
|--------------------------------------|-------------------------------------|---------------------------------------|-----------------------------------------------------------|--------------------------|----------------------------------|
| 🥙 Eile Edit ⊻iew Insert Format Tools | Data Chart Window Help              |                                       |                                                           |                          | Type a question for help 🛛 🛨 🖬 🗙 |
| i 🗋 💕 🛃 📦 🎒 📐 66% 🔹 💌                | - 💣 🏄 🗐                             | x 🗈 🖭 🤊                               | 😑 🔟 🌐 🔛 🕶 🚆 Arial                                         | ▼ 11 ▼ <b>B</b> <i>I</i> | <u>U</u> = = = \$ % , *.0 .0 % P |
|                                      | a                                   |                                       | 02 Undates pet Datash                                     | ost                      |                                  |
|                                      |                                     | <b>**</b>                             | _08 Opdates.ppt - Datash                                  |                          |                                  |
|                                      |                                     |                                       | 0400 Data                                                 | A B C                    |                                  |
|                                      |                                     | 1                                     | Bopulation (10.007.501)                                   | 6 202/19 32 67919 50     | 36709 10 26174 0 489565          |
|                                      | Ethnicity of                        | and Pa 2                              | Allegations (492.810)                                     | 14,90409 28,56149 51     | 81789 3.891605 0.824936          |
|                                      | ∎ <i>นแบบแปปปลกลมปล่าง</i> กก<br>วั | 3 3                                   | Substantiations (107,372)                                 | 14.63335 27.25026 52.    | .82194 4.139036 1.155417         |
|                                      | 100% 7                              | 4                                     | Entries (36,011)                                          | 18.5682 26.24592 50.     | .08506 3.483281 1.617536         |
|                                      | 10.3                                | 3.9 5                                 | In Care (72,199)                                          | 26.25352 25.31139 44.    | .64719 2.36779 1.42012           |
|                                      | 80%                                 | 6                                     | Exits* (36,637)                                           | 20.017 27.6086 48        | 8.0227 2.9879 1.3639             |
|                                      |                                     |                                       |                                                           |                          |                                  |
|                                      | 50.4                                | 21.8                                  |                                                           |                          |                                  |
|                                      | 60% -                               |                                       |                                                           | Hispanic                 |                                  |
|                                      | 20% - 32.7                          | 28.6 23                               | 7.3 26.2                                                  | 27.6                     | -                                |
|                                      | 0%                                  | 14.9 14                               | 18.6 26.3                                                 | 20.0 Black               |                                  |
|                                      | Population<br>(10,007,501)          | Allegations Substan<br>(492,810) (107 | ntiations Entries In Care  <br>.372) (36,011) (72,199) (3 | Exits*<br>36,637)        |                                  |
|                                      |                                     |                                       |                                                           |                          |                                  |
|                                      |                                     |                                       |                                                           |                          | <u>*</u><br>*<br>*               |
| Slide 36 of 54                       | CSSR_template_2                     | <b>L</b> .*                           |                                                           |                          |                                  |

# **Step 10: Final Formatting**

- Close the powerpoint data sheet.
- Use your cursor to "drop and drag" any of the data labels that may need to be moved for easier reading (this is sometimes the case with Native American or Asian/PI data where the percentages are very small).
- Enter your county name in the slide's title bar as well as the year.
- Save your data.
- The end!!